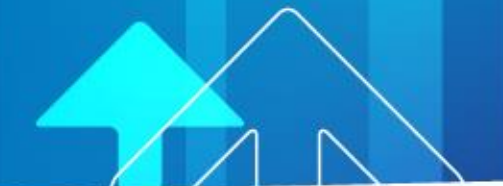

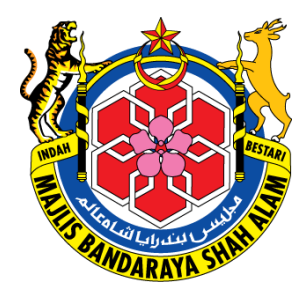

## MANUAL PENGGUNA myMBSA

### Pembelian Buku Rancangan Tempatan 2035

https://mymbsa.gov.my

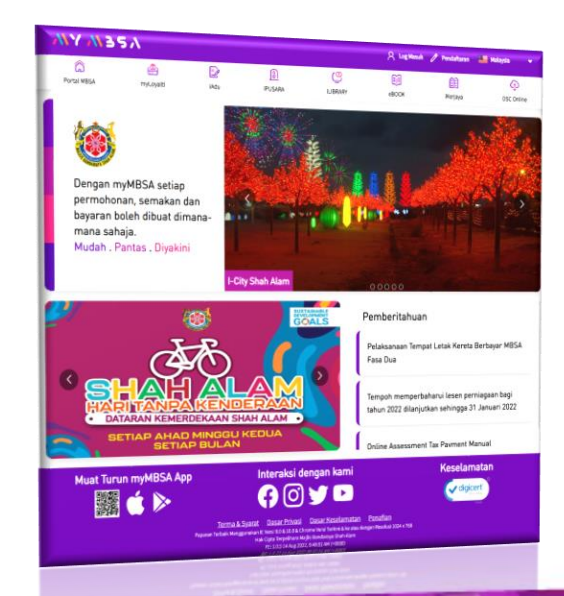

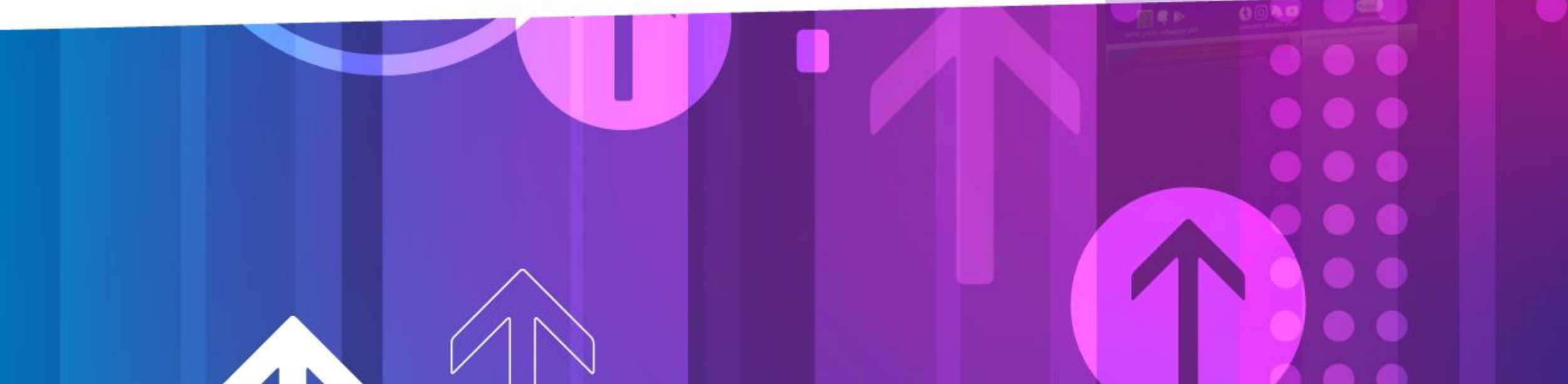

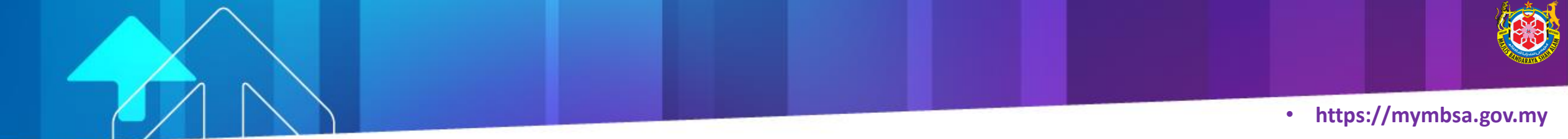

### **Carta Alir**

## Pembelian Buku Rancangan Tempatan 2035

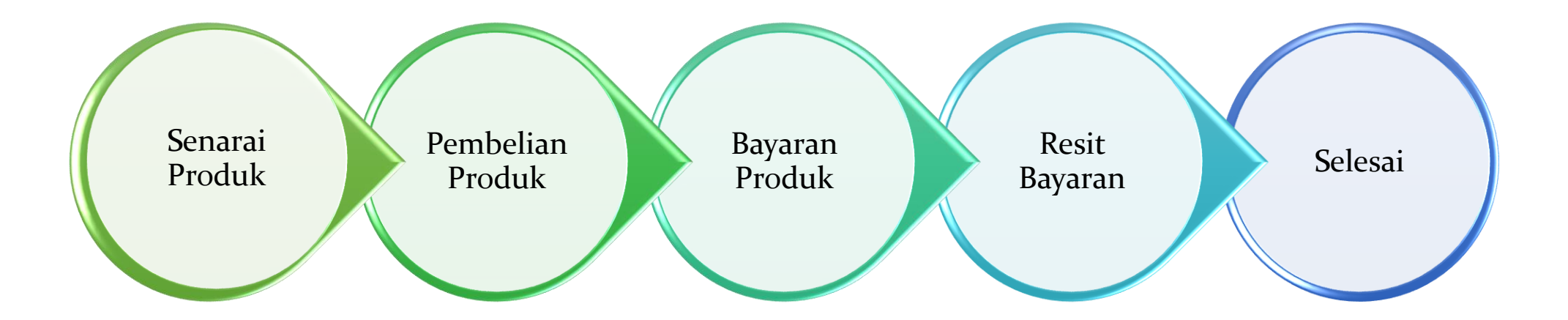

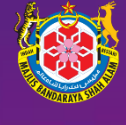

### Senarai Produk

- 1. https://mymbsa.gov.my
- 2. Klik Log Masuk

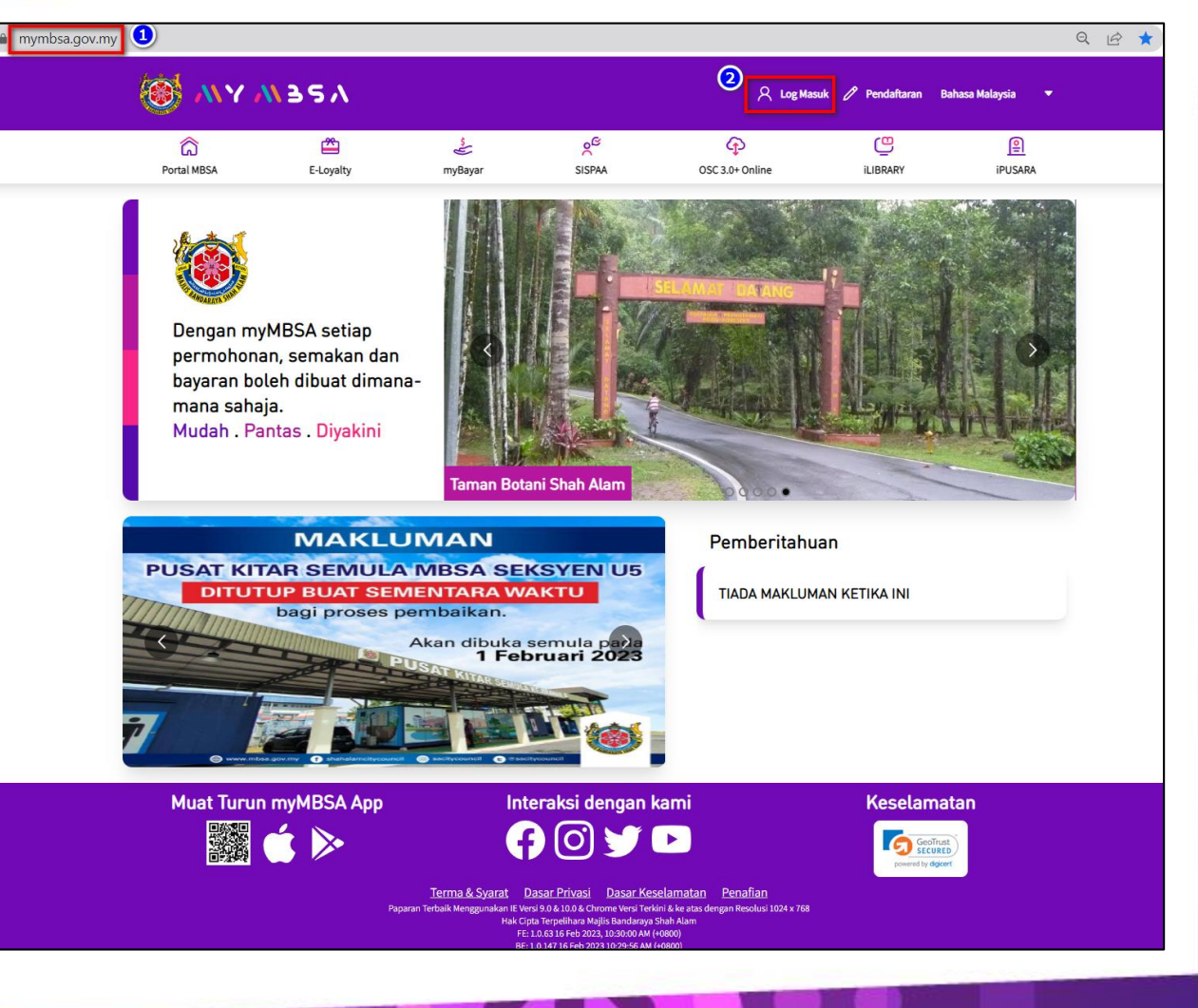

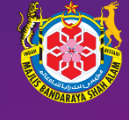

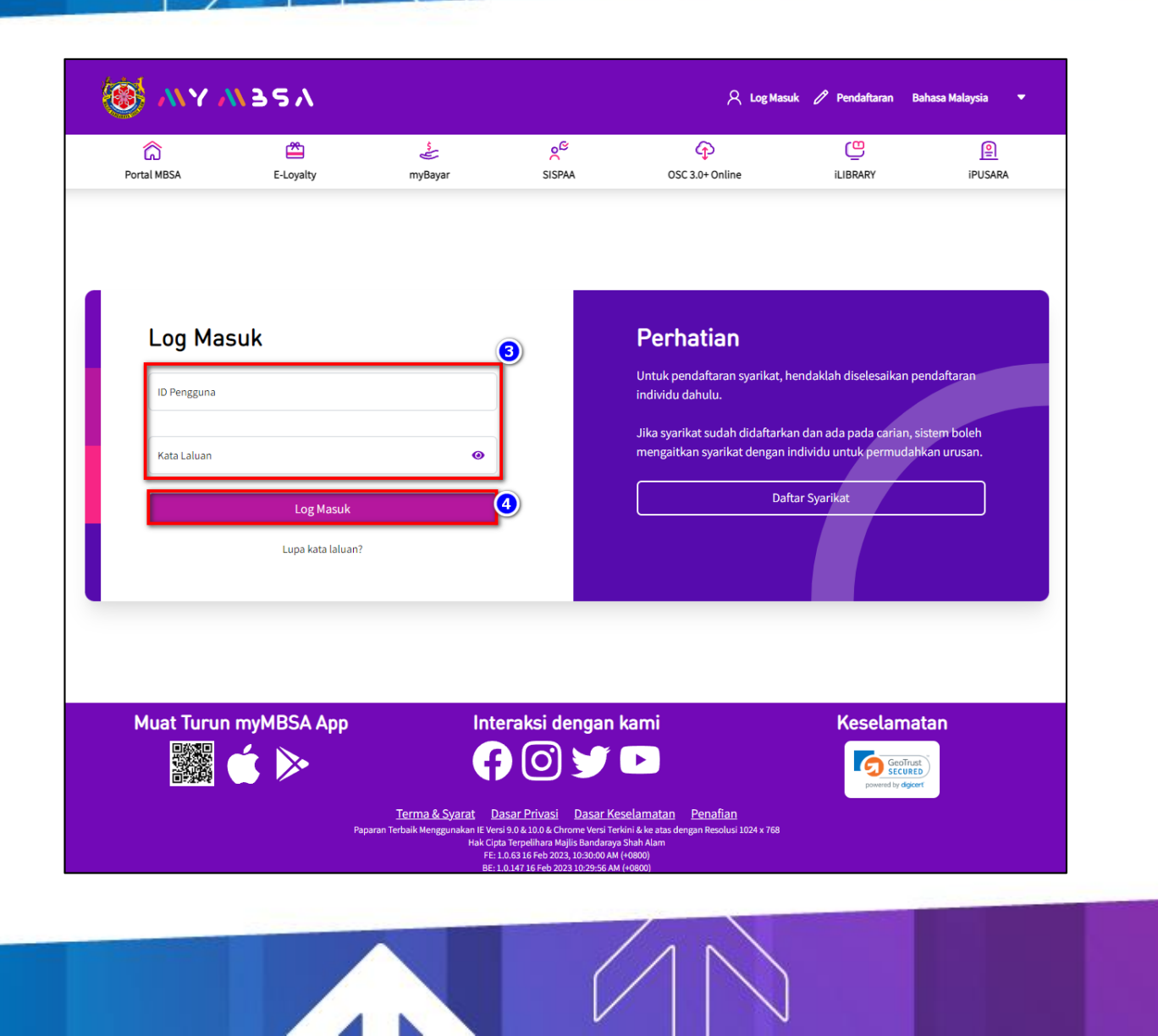

### Senarai Produk

- 3. Masukkan ID Pengguna dan Kata Laluan
- 4. Klik butang Log Masuk

## Senarai Produk

- 5. Klik menu **myJualan**
- 6. Klik sub menu Senarai Produk
- 7. Senarai **Produk** di paparkan

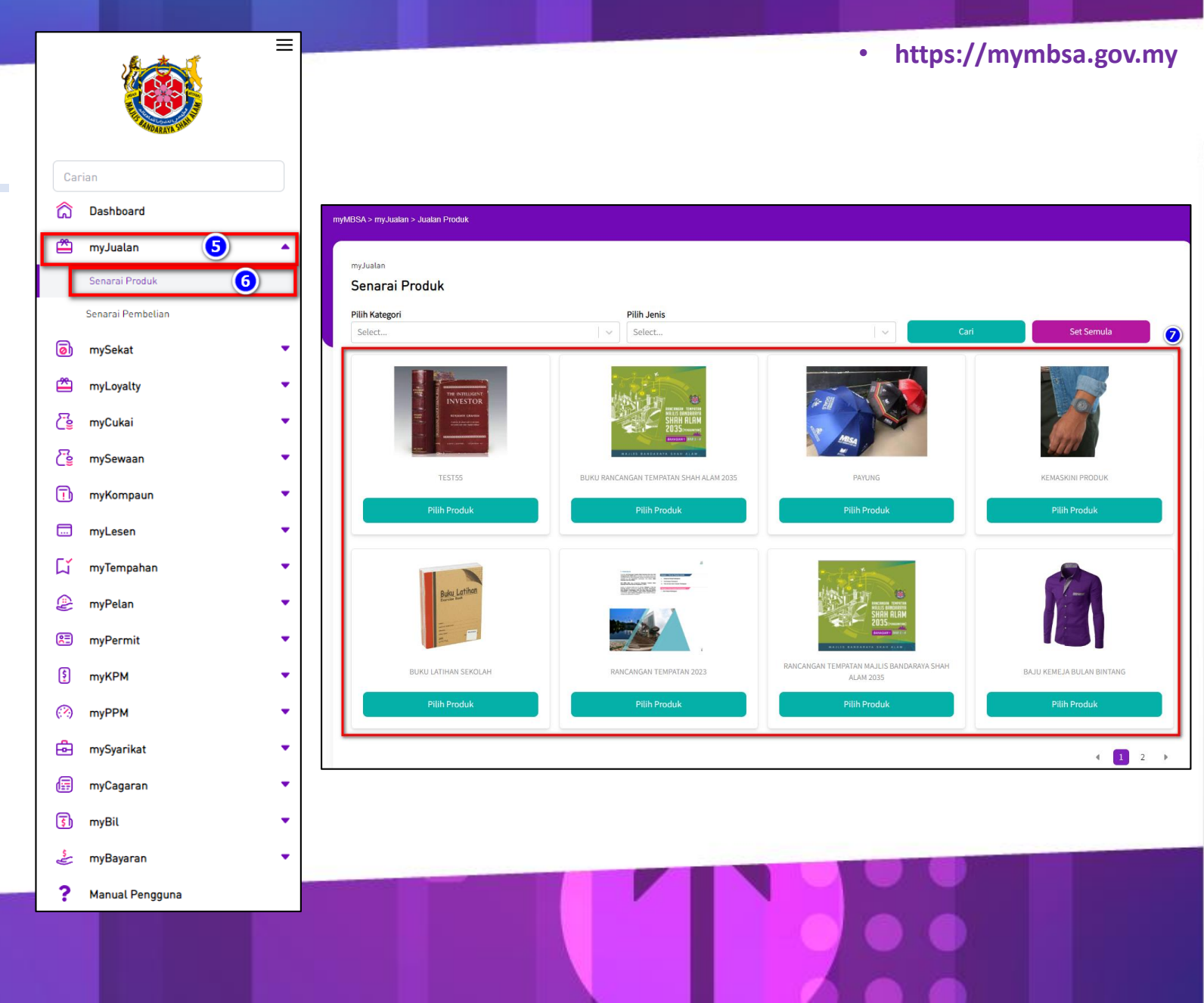

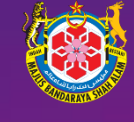

### **Pembelian Produk**

- 1. Pilih Produk yang ingin dibeli
- 2. Klik pada butang **Pilih Produk**

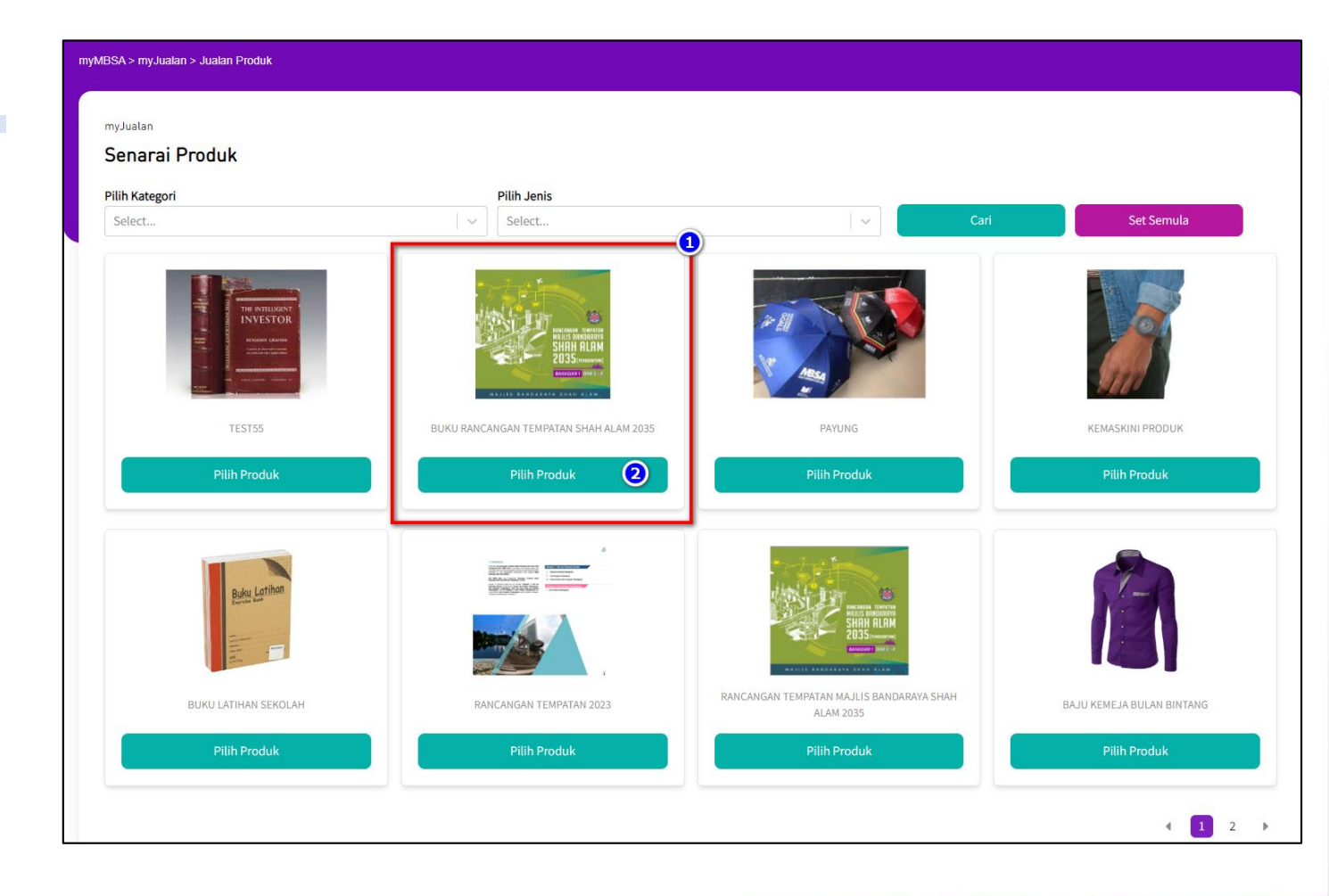

### **Pembelian Produk**

3. Klik pada butang **Bayar** 

### MY M35A

### myMBSA > myJualan > BUKU RANCANGAN TEMPATAN SHAH ALAM 2035

### myJualan

### Senarai Produk

### ← Kembali ke Senarai Produk

Produk MBSA > Kategori > Jenis > BUKU RANCANGAN TEMPATAN SHAH ALAM 2035

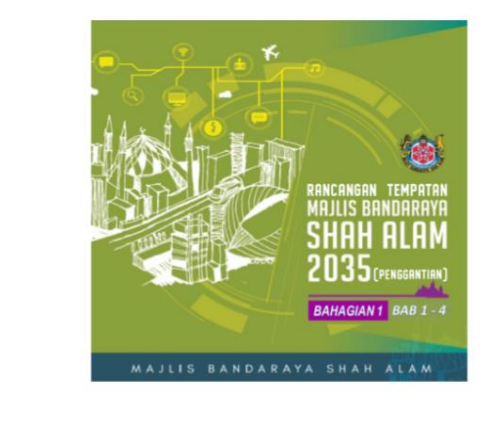

### BUKU RANCANGAN TEMPATAN SHAH ALAM 2035

BUKU RANCANGAN PEMBANGUNAN SHAH ALAM SEHINGGA TAHUN 2035

### Senarai Dokumen

1. BUKU RANCANGAN TEMPATAN SHAH ALAM 2035-1

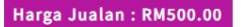

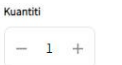

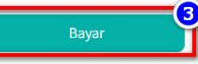

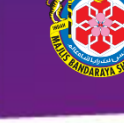

NA

### https://mymbsa.gov.my

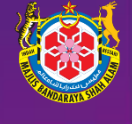

### **Pembelian Produk**

4. Bil Bayaran dipaparkan

27 Apr :

**4**0

500.00

1

KUANTITI AMAUN (RM) JUMLAH (RM)

500.00

- 5. Klik pada butang Bayar
- 6. Klik pada butang OK

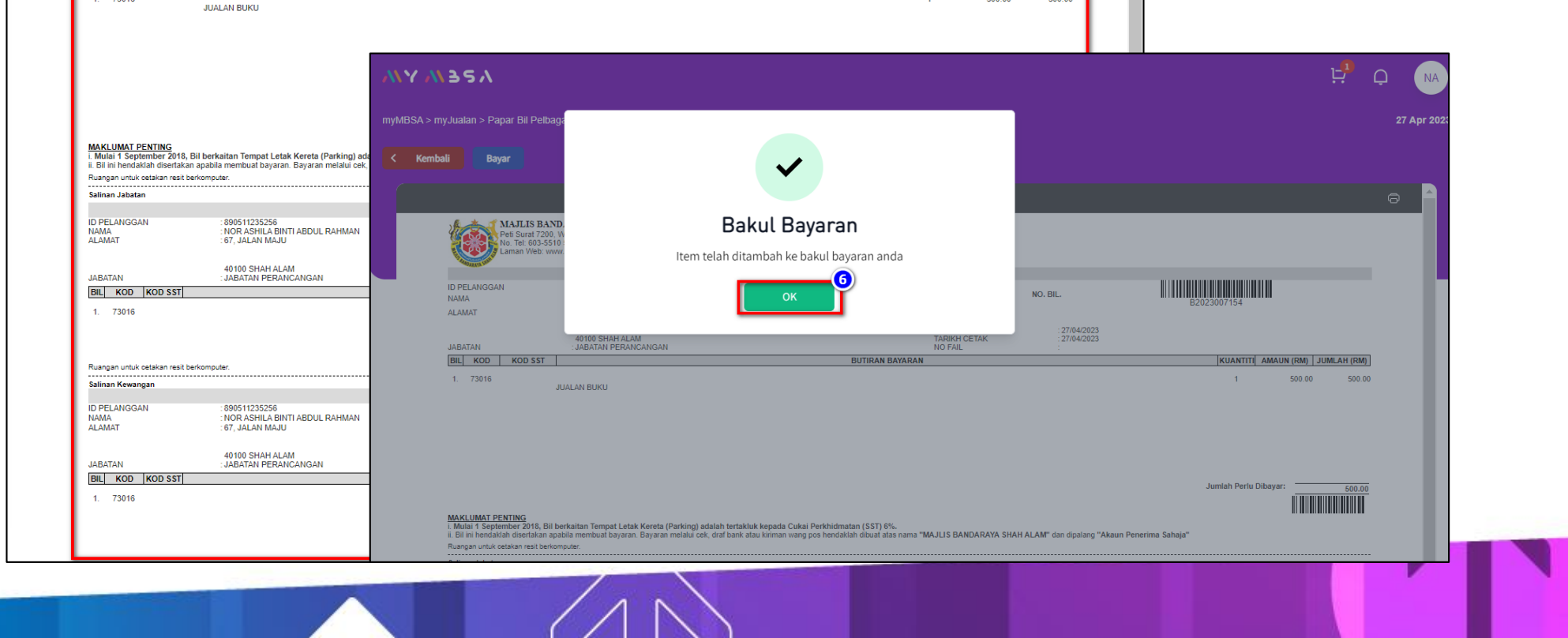

NO. BIL.

: 27/04/2023 : 27/04/2023

myMBSA > myJualan > Papar Bil Pelbagai

ID PELANGGAN

NAMA ALAMAT

JABATAN BIL KOD KOD SST

1. 73016

< Kembali

5

MAJLIS BANDARAYA SHAH ALAM [NO ID SST : B16-1808-31019463] Peti Surat 7200, WISMA MBSA, Persiaran Perbandaran, 40706 Shah Alam, Selangor Darul Ehsan. No. Tel: 603-5510 5133 No. Faks: 603-5510 8010

NOR ASHILA BINTI ABDUL RAHMAN

INVOIS CUKAI (BIL PELBAGAI)

BUTIRAN BAYARAN

TARIKH BIL

TARIKH CETAK

Laman Web: www.mbsa.gov.my E-mel : mbsa@mbsa.gov.my

890511235256

: 67, JALAN MAJU

40100 SHAH ALAM JABATAN PERANCANGAN

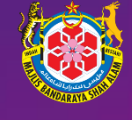

| Y M357                                                                                              |                                                                                                    |                                                                                                    |                                                                                                    |                                        |                                               |                 | <b>1</b> 🕂 Q NA                    |
|----------------------------------------------------------------------------------------------------|----------------------------------------------------------------------------------------------------|----------------------------------------------------------------------------------------------------|----------------------------------------------------------------------------------------------------|----------------------------------------|-----------------------------------------------|-----------------|------------------------------------|
| 1BSA > myJualan > Papar Bil Pelbag:                                                                 | ai                                                                                                    |                                                                                                    |                                                                                                    |                                        |                                               |                 | 27 Apr 2023                        |
| Kembali Bayar                                                                                       |                                                                                                    |                                                                                                    |                                                                                                    |                                        |                                               |                 |                                    |
|                                                                                                    |                                                                                                    |                                                                                                    |                                                                                                    |                                        |                                               |                 | e 📄                                |
| MAJLIS BAND<br>Peti Surat 7200. V<br>No. Tel: 603-5510<br>Laman Web: www                            | ARAYA SHAH ALAM [NO<br>VISMA MBSA, Persiaran Perbandar<br>5133 No. Faks: 603-5510 8010<br>.mbsa.gov.my E-mel : mbsa@mbsa | ID SST : B16-1808-31019463]<br>an, 40706 Shah Alam, Selangor Darul Ehsa<br>.gov.my                                                                           | in.                                                                                                    |                                        |                                               |                 |                                    |
|                                                                                                    | - 200511025256                                                                                                    |                                                                                                    | INVOIS CUKAI (BIL PELBAGAI)                                                                               |                                        |                                               |                 |                                    |
| ID PELANGGAN                                                                                        | NOD ACHILA BINTLABDUL DAL                                                                                                | IN COL                                                                                                    |                                                                                                    | NO. BIL.                               |                                               |                 |                                    |
| NAMA                                                                                                | NOR ASHILA DINTI ADDUL RAP                                                                                               | IMAN                                                                                                    |                                                                                                    |                                        | B2                                            | 023007154       |                                    |
| ALAMAI                                                                                              | : 67, JALAN MAJU                                                                                                    |                                                                                                    |                                                                                                    |                                        |                                               |                 |                                    |
| JABATAN                                                                                             | 40100 SHAH ALAM<br>: JABATAN PERANCANGAN                                                                                 |                                                                                                    | TARIKH BIL<br>TARIKH CETAK<br>NO FAIL                                                                     | 27/04/2023                             |                                               |                 |                                    |
| BIL KOD KOD SST                                                                                     |                                                                                                    |                                                                                                    | BUTIRAN BAYARAN                                                                                           |                                        |                                               | KUANTIT         | I AMAUN (RM) JUMLAH (RM)           |
| 1. 73016                                                                                            | / <u>M</u> 32V                                                                                                    |                                                                                                    |                                                                                                    |                                        |                                               |                 | Senarai Bayaran                    |
| myMBS                                                                                               | SA > myJualan > Papar Bil Pelb                                                                                           | agai                                                                                                    |                                                                                                    |                                        |                                               |                 | Jualan RM                          |
| <                                                                                                   | Kembali Bayar                                                                                                    |                                                                                                    |                                                                                                    |                                        |                                               |                 | JUALAN RISALAH/BUKU PANDUAN        |
|                                                                                                    |                                                                                                    |                                                                                                    |                                                                                                    |                                        |                                               |                 | C Teruskan Pembayaran              |
| MAKLUMAT PENTING<br>i. Mulai 1 September 2<br>ii. Bil ini hendaklah dise<br>Ruangan untuk cetakan r | MAJLIS BA<br>Peti Surat 720<br>No. Tel: 603-55<br>Laman Web: w                                                           | NDARAYA SHAH ALAM [NO ID SST :<br>0, WISMA MBSA, Persiaran Perbandaran, 40706<br>10 5133 No. Faks: 603-5510 8010<br>www.mbsa.gov.my E-mel : mbsa@mbsa.gov.my | : <b>B16-1808-31019463]</b><br>Shah Alam, Selangor Darul Ehsan.                                           |                                        |                                               |                 | Penebusan Produk                   |
| Salinan Jabatan                                                                                     |                                                                                                    |                                                                                                    | INVOIS CUKAI                                                                                              | (BIL PELBAGAI)                         |                                               |                 |                                    |
|                                                                                                    | ID PELANGGAN                                                                                                    | NOR ASHI A BINTI ABDUU DAHMAN                                                                                                    |                                                                                                    |                                        | NO. BIL.                                      |                 | Tiada rekod                        |
|                                                                                                    | ALAMAT                                                                                                    | : 67. JALAN MAJU                                                                                                    |                                                                                                    |                                        |                                               | L               |                                    |
|                                                                                                    |                                                                                                    | 40100 SHAH ALAM                                                                                                    |                                                                                                    | TARIKH BIL<br>TARIKH CETAK             | : 27/04/2023<br>: 27/04/2023                  |                 |                                    |
|                                                                                                    |                                                                                                    | : JABATAN PERANCANGAN                                                                                                    |                                                                                                    | NO FAIL                                | 1                                             |                 | VIIANTITI AMALIN (DM) UIMI AH (DM) |
|                                                                                                    | 1. 73016                                                                                                    |                                                                                                    | DUTIKAN DATA                                                                                              | ARAN                                   |                                               |                 | 1 500.00 500.00                    |
|                                                                                                    |                                                                                                    | JUALAN BUKU                                                                                                    |                                                                                                    |                                        |                                               |                 |                                    |
|                                                                                                    |                                                                                                    |                                                                                                    |                                                                                                    |                                        |                                               |                 |                                    |
|                                                                                                    |                                                                                                    |                                                                                                    |                                                                                                    |                                        |                                               |                 | Jumlah Perlu Dibayar: 500.00       |
|                                                                                                    | MAKLUMAT PENTING<br>I. Mulai 1 September 2018, Bi<br>II. Bil ini hendaklah disertakan a                                  | l berkaitan Tempat Letak Kereta (Parking) adala<br>spabila membuat bayaran. Bayaran melalui cek, dr                                                          | ih tertakluk kepada Cukai Perkhidmatan (SST) 6%.<br>af bank atau kiriman wang pos hendaklah dibuat atas n | ama "MAJLIS BANDARAYA SHAF             | ALAM" dan dipalang "Akaun Pe                  | enerima Sahaja" |                                    |
|                                                                                                    | Saliaan Jabatan                                                                                                    | compose.                                                                                                    |                                                                                                    |                                        |                                               |                 |                                    |
|                                                                                                    | Saman Sabatan                                                                                                    |                                                                                                    | INVOIS CUKAL (BI                                                                                          |                                        |                                               |                 |                                    |
|                                                                                                    | ID PELANGGAN<br>NAMA                                                                                                    | 890511235256<br>NOR ASHILA BINTI ABDUL RAHMAN                                                                                                    |                                                                                                    |                                        |                                               |                 |                                    |
|                                                                                                    | ALAMAT                                                                                                    | : 67, JALAN MAJU<br>40100 SHAH ALAM                                                                                                    |                                                                                                    | NO. BIL.<br>TARIKH BIL<br>TARIKH CETAK | : B2023007154<br>: 27/04/2023<br>: 27/04/2023 |                 |                                    |
|                                                                                                    |                                                                                                    |                                                                                                    |                                                                                                    |                                        |                                               |                 |                                    |

 $\mathbf{i}$ 

## **Bayaran Produk**

2

- Klik pada Troli Bayaran 1.
- 2. Senarai Bayaran dipaparkan
- Klik butang Teruskan Pembayaran 3.

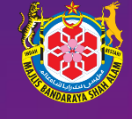

### **Bayaran Produk**

- 4. Senarai item di Troli Bayaran dipaparkan
- 5. Klik butang **Bayar**

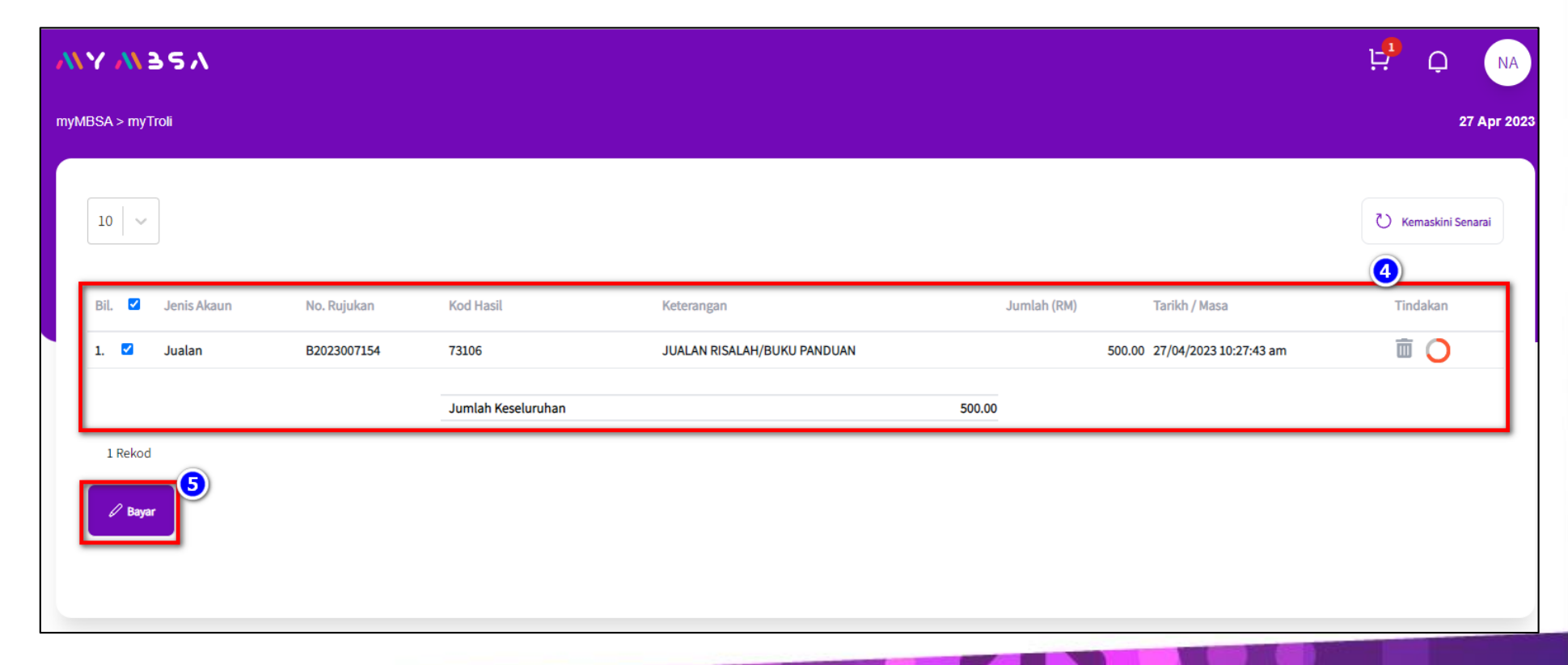

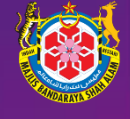

| SA > my noli > Bayaran  |                                                                                                    | 27 Apr :   |
|-------------------------|----------------------------------------------------------------------------------------------------|------------|
| Bil Bayaran             | No. Rujukan                                                                                                    |            |
| W2023400110             | RFN2023400110                                                                                                    |            |
| Transaksi               |                                                                                                    |            |
| nyMBSA0020230000554     |                                                                                                    |            |
| erangan                 |                                                                                                    |            |
| ualan - B2023007154     |                                                                                                    |            |
| nlah Bayaran (RM)       |                                                                                                    |            |
| 00.00                   |                                                                                                    |            |
|                         |                                                                                                    |            |
| ı kaedah pembayaran *   |                                                                                                    |            |
|                         | FPX                                                                                                    |            |
| Pay with Online Banking | FPX<br>Pembayaran melalui FPX<br>Pilih Bank *                                                                                                    |            |
| Pay with Online Banking | FPX<br>Pembayaran melalui FPX<br>Pilih Bank *<br>Select Bank                                                                                                    | ~          |
| Even                    | FPX   Perbagaran melalui FPX   Pilh Bank *   Select Bank   1.Ana mesti mempunyai Akaun Perbankan Internet untuk membuat transaksi mengunakan FPX   .Sila pastikan bahawa pop up blocker di browser anda dimatikan terlebih dahulu untuk mengelakkan sebarang gangguan semasa membuat transaksi.   .Jagan tutup browser atau refresh halaman sehingga anda menerima respons.   .Had minimum transaksi tidak boleh diturunkan daripada RM 1.00   .Had maksimum Transaksi tidak boleh melebihi RM 30,000.00 | <b>~</b> ] |

### **Bayaran Produk**

- 6. Pilih Kaedah Pembayaran
  - a. Online Banking
  - b. Debit/Credit Card
- 7. Klik butang **Teruskan**

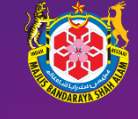

### **Resit Bayaran**

1. Klik butang Papar Resit

| myMBSA > myTroli > Bayaran  | 27 Apr 2023           |
|-----------------------------|-----------------------|
| No. Bil Bayaran             | No. Rujukan           |
| INV2023400110               | RFN2023400110         |
| No. Transaksi               | No. Rujukan Transaksi |
| myMBSA0020230000554         | 2304271047230130      |
| Kaedah Bayaran              |                       |
| FPX - SBI Bank A            |                       |
| Keterangan                  |                       |
| JUALAN RISALAH/BUKU PANDUAN |                       |
| Jumlah Bayaran (RM)         |                       |
| 500.00                      |                       |
|                             |                       |
| Status                      |                       |
| Berjaya                     |                       |
|                             |                       |
| Kembali Papar R             | esit Senarai Bayaran  |

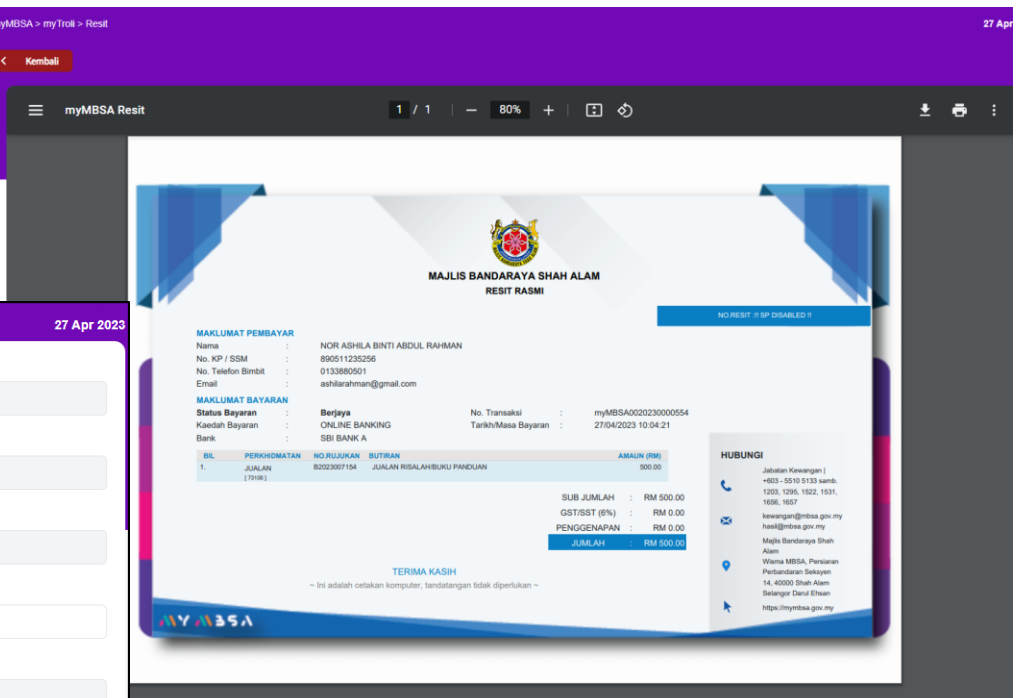

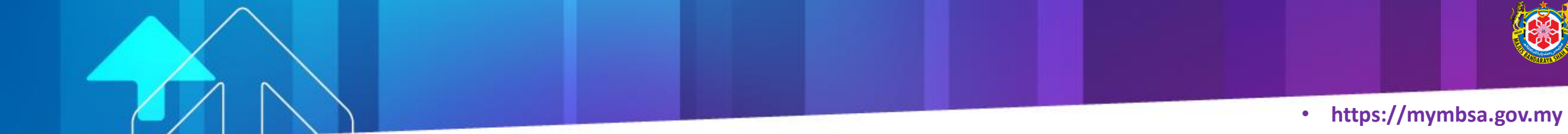

### **Carta Alir**

## Muat Turun Buku Rancangan Tempatan 2035

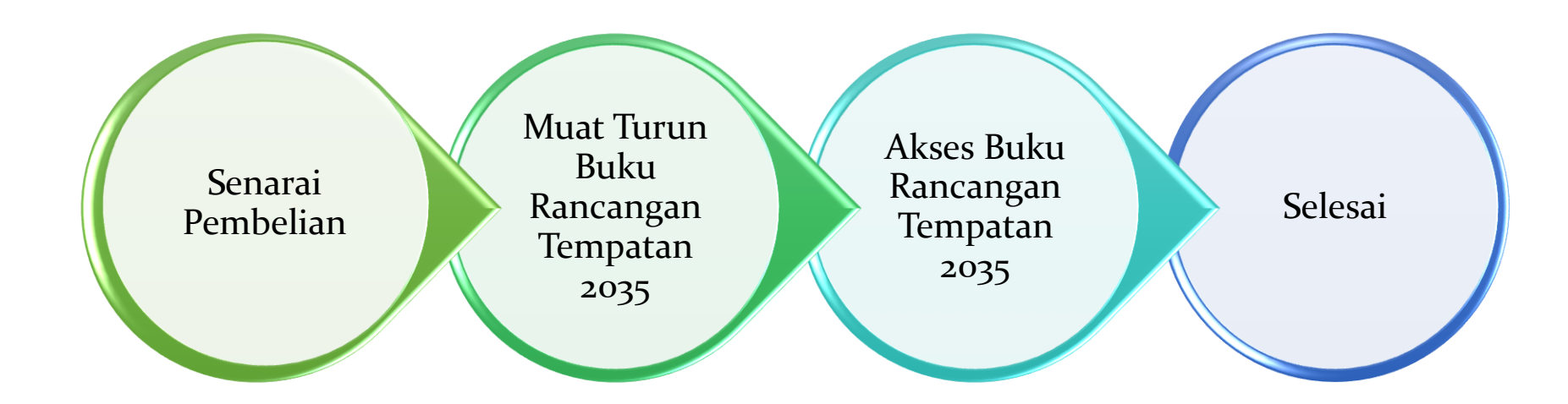

### Senarai Pembelian

- 1. Klik menu **myJualan**
- 2. Klik sub menu Senarai Pembelian
- 3. Senarai **Pembelian** di paparkan

|                   |             | M35A                                  |             |                                                    |           |             | ڻ ظ           |
|-------------------|-------------|---------------------------------------|-------------|----------------------------------------------------|-----------|-------------|---------------|
| Carian            | myMBS       | 5A > myJualan > Senarai P             | embelian    |                                                    |           |             |               |
| myJualan 1        | s s         | <sup>yJualan</sup><br>Tenarai Pembeli | an          |                                                    |           |             |               |
| Senarai Pembelian | 2           |                                       |             |                                                    |           |             | U Kemaskini S |
| 💿 mySekat         | •           | Q Carian umum                         |             |                                                    |           |             |               |
| 🚔 myLoyalty       | -           |                                       |             |                                                    |           |             |               |
| Ce myCukai        | ■           | 3il Tarikh 🗘                          | No Bil 🌻    | Nama Produk 🌻                                      | Jumlah 🌻  | Status 🗘    | Tindakan      |
| 🔁 mySewaan        | •           | 1 11/04/2023                          | B2023006455 | BAJU KEMEJA BULAN BINTANG                          | RM 69.90  | Belum Bayar |               |
| 🗊 myKompaun       | •           | 2 10/04/2023                          | B2023006430 | HARRY POTTER ORDER OF PHOENIX                      | RM 199.90 | Belum Bayar |               |
| mvLesen           | • •       - | 3 10/04/2023                          | B2023006429 | The Intelligent Investor                           | RM 89.00  | Belum Bayar |               |
| C myTempehen      |             | 4 10/04/2023                          | B2023006386 | HARRY POTTER ORDER OF PHOENIX                      | RM 199.90 | Belum Bayar | iii 💳 🖪 🙁     |
|                   |             | 5 13/04/2023                          | B2023006652 | Rancangan Tempatan 2023                            | RM 300.00 | Sudah Bayar |               |
| 😂 myPelan         |             | 6 12/04/2023                          | B2023006600 | RANCANGAN TEMPATAN MAJLIS BANDARAYA SHAH ALAM 2035 | RM 300.00 | Sudah Bayar |               |
| 📧 myPermit        | •           | 7 10/04/2023                          | B2023006422 | RICH DAD POOR DAD                                  | RM 159.90 | Sudah Bayar |               |
| s myKPM           | •           | 8 10/04/2023                          | B2023006411 | BUKU TEKS BAHASA MELAYU TAHUN 1                    | RM 99.90  | Sudah Bayar |               |
| (?) myPPM         | •           | 9 10/04/2023                          | B2023006387 | The Intelligent Investor                           | RM 89.00  | Sudah Bayar |               |
| 💼 mySyarikat      | •           | 10 27/04/2023                         | B2023007154 | BUKU RANCANGAN TEMPATAN SHAH ALAM 2035             | RM 500.00 | Sudah Bayar |               |
| 🗊 myCagaran       | •           | 12 Rekod                              |             |                                                    |           |             |               |
| 🗊 myBil           | - I -       |                                       |             |                                                    |           |             |               |
| 5 myBayaran       | •           |                                       |             |                                                    |           |             | < <b>1</b> :  |

## Muat turun Buku Rancangan Tempatan 2035

- 1. Pilih Produk : Buku Rancangan Tempatan 2035
- 2. Klik pada icon Muat Turun Dokumen Pembelian

| myMBSA > m                 | nyJualan > Senarai P | embelian    |                                                    |           |             | 2              | 27 Apr 2 |
|----------------------------|----------------------|-------------|----------------------------------------------------|-----------|-------------|----------------|----------|
| <sup>myJuala</sup><br>Sena | an<br>arai Pembelia  | an          |                                                    |           |             |                |          |
| Q c                        | Carian umum          |             |                                                    |           |             | U Kemaskini Se | enarai   |
| Bil                        | Tarikh 🗘             | No Bil 🌩    | Nama Produk 💠                                      | Jumlah 🌲  | Status 🛊    | Tindakan       |          |
| 1                          | 11/04/2023           | B2023006455 | BAJU KEMEJA BULAN BINTANG                          | RM 69.90  | Belum Bayar |                |          |
| 2                          | 10/04/2023           | B2023006430 | HARRY POTTER ORDER OF PHOENIX                      | RM 199.90 | Belum Bayar |                |          |
| 3                          | 10/04/2023           | B2023006429 | The Intelligent Investor                           | RM 89.00  | Belum Bayar |                |          |
| 4                          | 10/04/2023           | B2023006386 | HARRY POTTER ORDER OF PHOENIX                      | RM 199.90 | Belum Bayar |                |          |
| 5                          | 13/04/2023           | B2023006652 | Rancangan Tempatan 2023                            | RM 300.00 | Sudah Bayar |                |          |
| 6                          | 12/04/2023           | B2023006600 | RANCANGAN TEMPATAN MAJLIS BANDARAYA SHAH ALAM 2035 | RM 300.00 | Sudah Bayar |                |          |
| 7                          | 10/04/2023           | B2023006422 | RICH DAD POOR DAD                                  | RM 159.90 | Sudah Bayar |                |          |
| 8                          | 10/04/2023           | B2023006411 | BUKU TEKS BAHASA MELAYU TAHUN 1                    | RM 99.90  | Sudah Bayar |                |          |
| 9                          | 10/04/2023           | B2023006387 | The Intelligent Investor                           | RM 89.00  | Sudah Bayar |                |          |
| 10                         | 27/04/2023           | B2023007154 | BUKU RANCANGAN TEMPATAN SHAH ALAM 2035             | RM 500.00 | Sudah Bayar |                |          |
| 12 Re                      | ekod                 |             |                                                    |           |             |                |          |

1 2

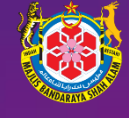

https://mymbsa.gov.my

## Muat turun Buku Rancangan Tempatan 2035

3. Klik pada gambar untuk memuat turun dokumen

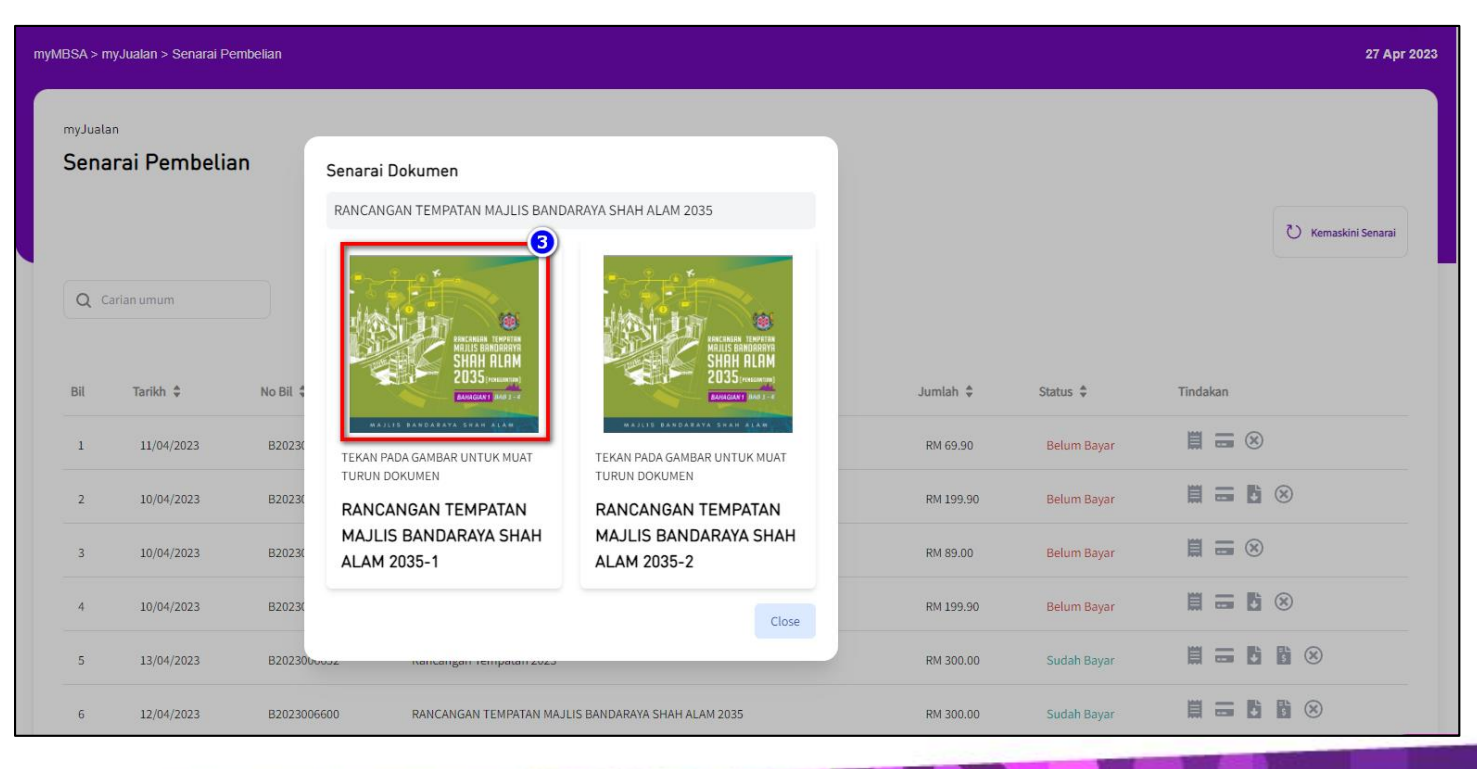

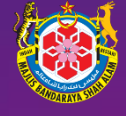

## Muat turun Buku Rancangan Tempatan 2035

- 4. Pilih tempat simpanan dokumen
- 5. Klik pada butang Save

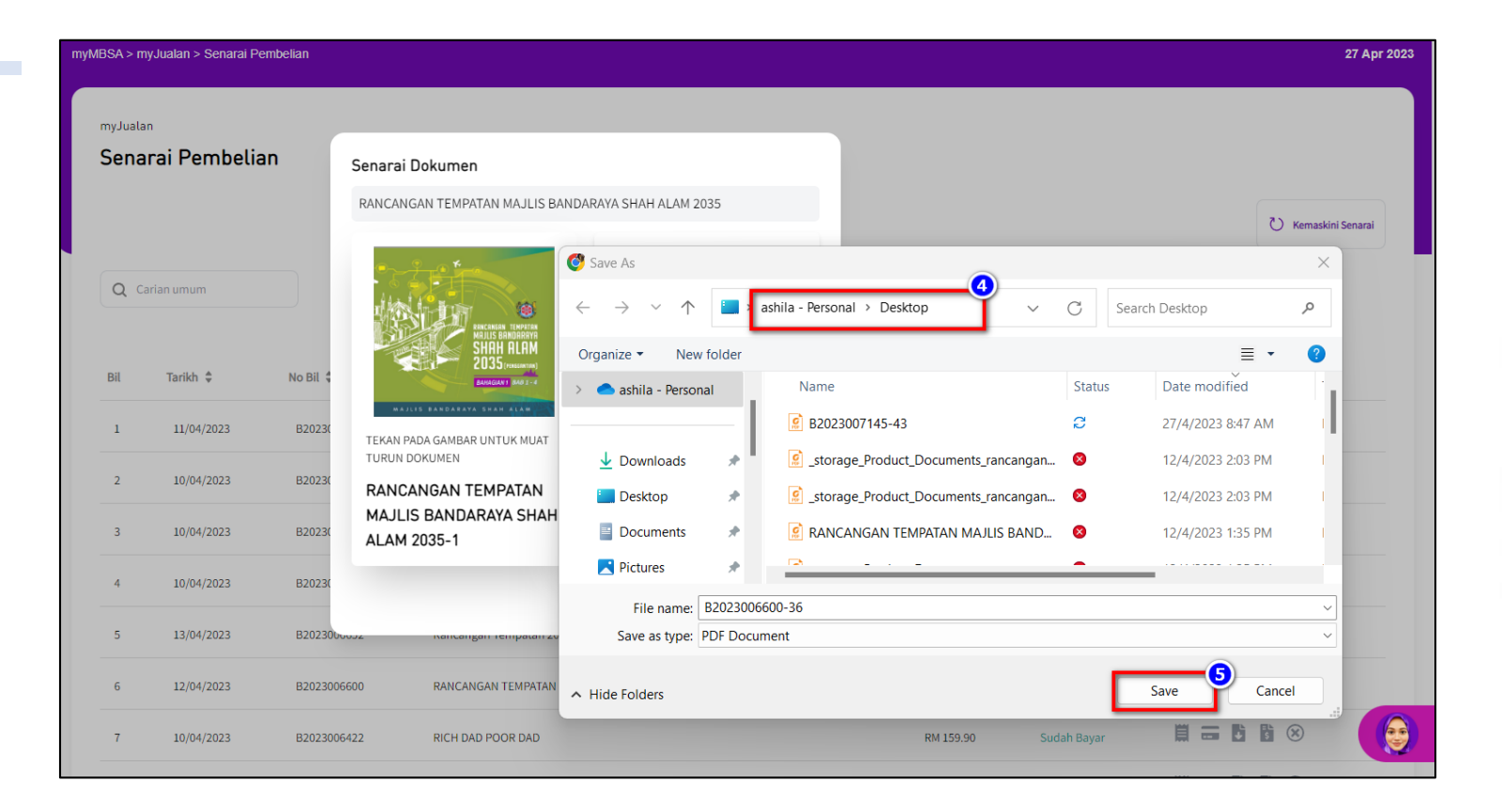

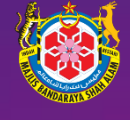

## Akses Buku Rancangan Tempatan 2035

1. Masukkan Kata Laluan

Contoh :

Nama Pelanggan – ABDULLAH

No Kad Pengenalan – 888888014514

Kata Laluan : ABDUL4514

2. Klik pada butang **OK** 

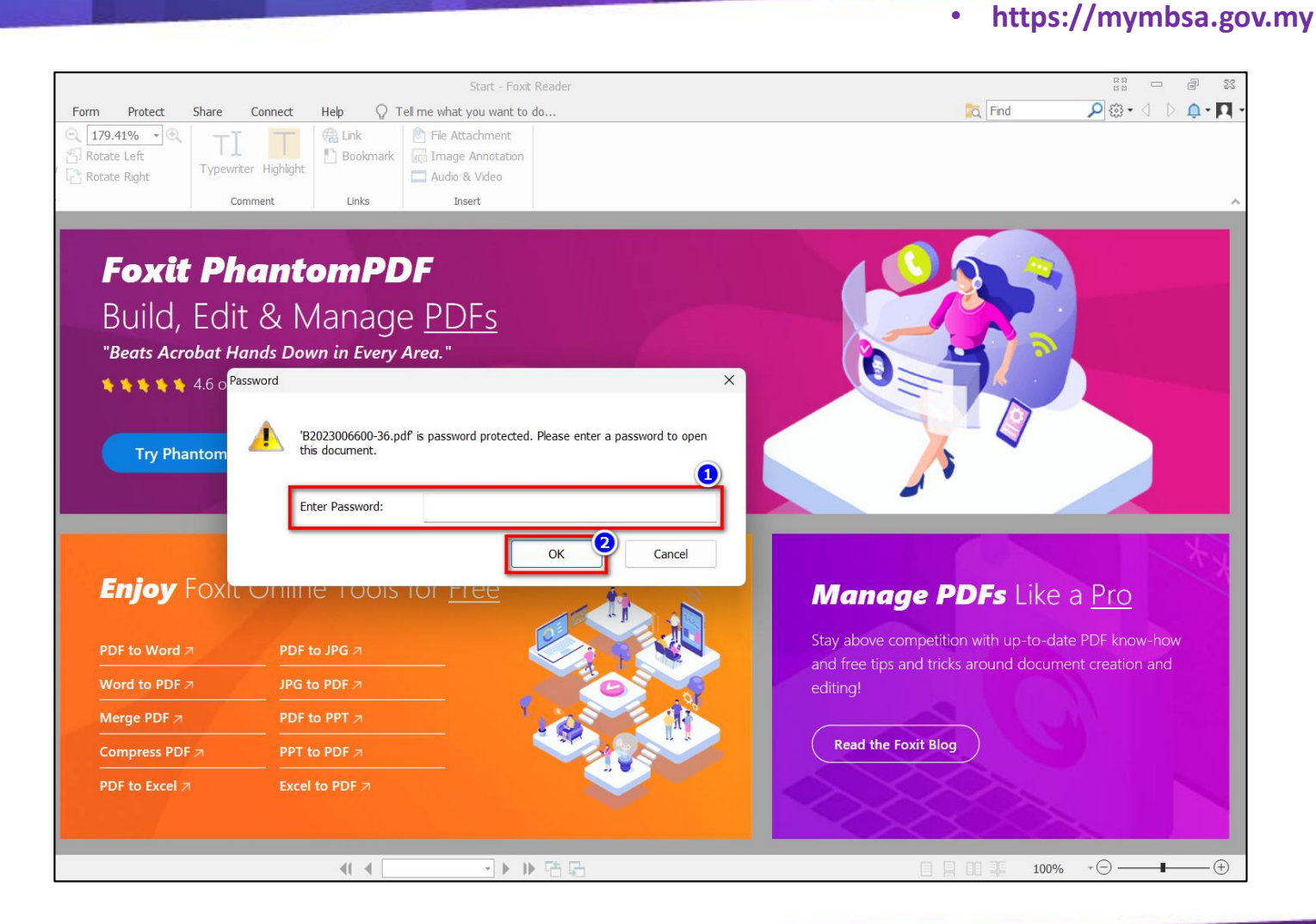

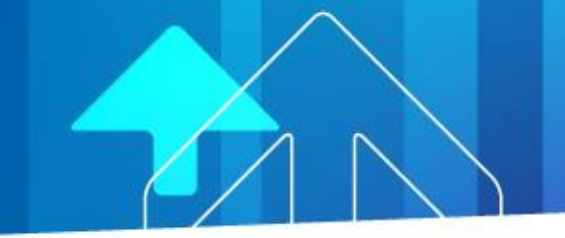

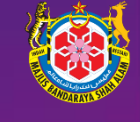

# **TERIMA KASIH**